## Add a Member

To add an existing member to My Account, click Create Member or the + next to your members' initials.

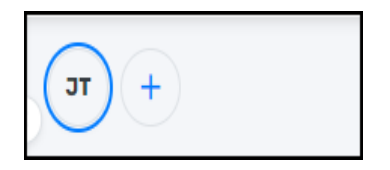

Then, complete the required fields.

- First name
- Last Name
- Date of Birth
- Relationship (that you have with the member)
- Then click on *Link profile*

|                                         | $\times$ |
|-----------------------------------------|----------|
| Let's link your profile.                |          |
| First Name                              |          |
|                                         |          |
| Last Name                               |          |
|                                         |          |
| Date of Birth                           |          |
| VYYY-MM-DD                              |          |
| How is this participant related to you? |          |
| Search                                  | ~ ]      |
|                                         |          |
| Link profile                            |          |

The system will search for the member in the Spordle ID database and display the profiles that match your search.

Select the profile you are looking for and click the Validate button at the bottom of the page.

You can also search by participant number by clicking *Search with participant number* at the bottom of the page.

If you cannot locate your child's profile, please contact the office. **DO NOT** create a new Hockey Canada profile.

|                                        | × |
|----------------------------------------|---|
| Congrats!<br>A member has been linked. |   |
| Ja                                     |   |
| Jane Tester                            |   |
| December 31, 1979                      |   |
| Close 🗸                                |   |